## Hack The Box - Bastion Writeup

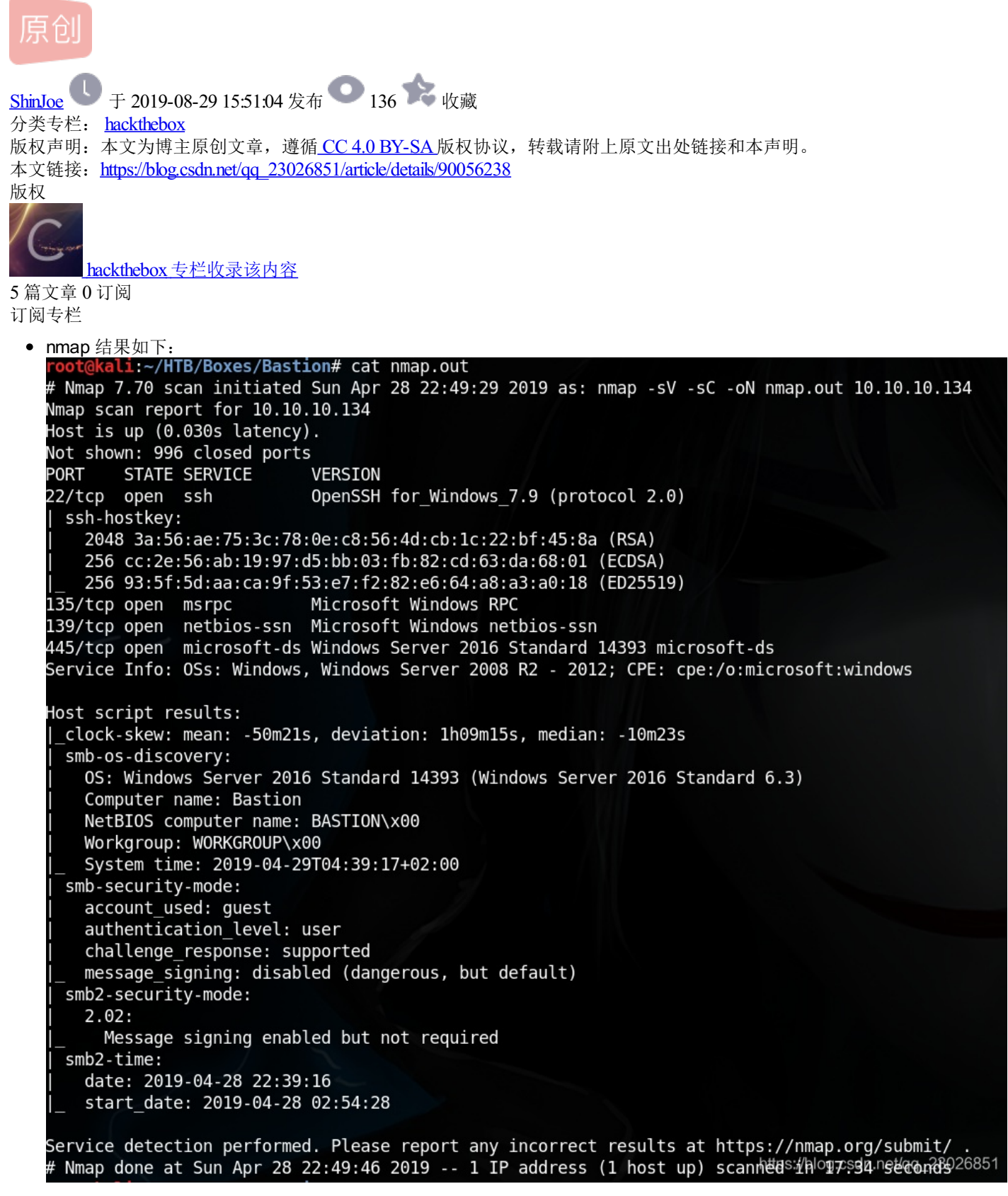

- 因为有RPC端口开放,因此我又进行了全端口扫描(nmap -p- -vvv 10.10.10.134),发现了一些其他的开放端口,其中 5985端口运行着WinRM,说不定等会会用到。
- 用smbmap对445端口进行枚举,结果如下:

| <pre>root@kali:~/HTB/Boxes/Bastion# smbmap -u guest -H</pre> | 10.10.134                                               |
|--------------------------------------------------------------|---------------------------------------------------------|
| [+] Finding open SMB ports                                   |                                                         |
| [+] User SMB session establishd on 10.10.10.134              |                                                         |
| [+] IP: 10.10.10.134:445 Name: 10.10.10.134                  |                                                         |
| Disk                                                         | Permissions                                             |
|                                                              |                                                         |
| ADMIN\$                                                      | NO ACCESS                                               |
| Backups                                                      | READ, WRITE                                             |
| <pre>[!] Unable to remove test directory at \\]</pre>        | .0.10.10.134\Backups\OgnQESsHeX, plreae remove manually |
| C\$                                                          | NO ACCESS                                               |
| IPC\$                                                        | READ ONLY https://blog.csdn.net/qq_23026851             |

- 我们对Backups这个共享有读的权限,可以用smbmap -u guest -H 10.10.10.134 -R Backups来进行目录遍历。其中可以看 到vhd文件,vhd即virtual hard disk。
- 理论上可以远程挂载vhd文件进行操作,但我的Win10并没有自带Mount-VHD这一命令,HyperV的功能似乎也不开放,于 是我索性把5G多的vhd直接下载下来了。
- 下载完之后,在Windows命令行中输入如下命令:
  - > diskpart
  - > select vdisk file="c:\a.vhd"
  - > attach vdisk
  - 结束后, > detach vdisk
- Windows的hash后的密码存储在C:\Windows\System32\config\SAM中,把SAM和SYSTEM文件复制到Kali中。使用 samdump2把SAM提取成可破解的格式(samdump2 SYSTEM SAM > hash.txt)。
- 用John破解该hash: John --format=NT --wordlist=rockyou.txt hash.txt,得到一对用户名和密码。
- 凭借刚得的用户名和密码,通过ssh登录远程主机,此时可查看user.txt。
- 为了提升权限,可以跑Sherlock.ps1查看有无漏洞。然而这个box不需要我们这么做,因为它安装了一个叫 mRemoteNG(https://github.com/mRemoteNG/mRemoteNG)的软件。该软件的confCons.xml中存储了远程连接的配置信息,我们只需要利用这个xml文件即可。
- 在Windows主机中安装mRemoteNG,打开从目标主机中下载的confCons.xml,结果如图:

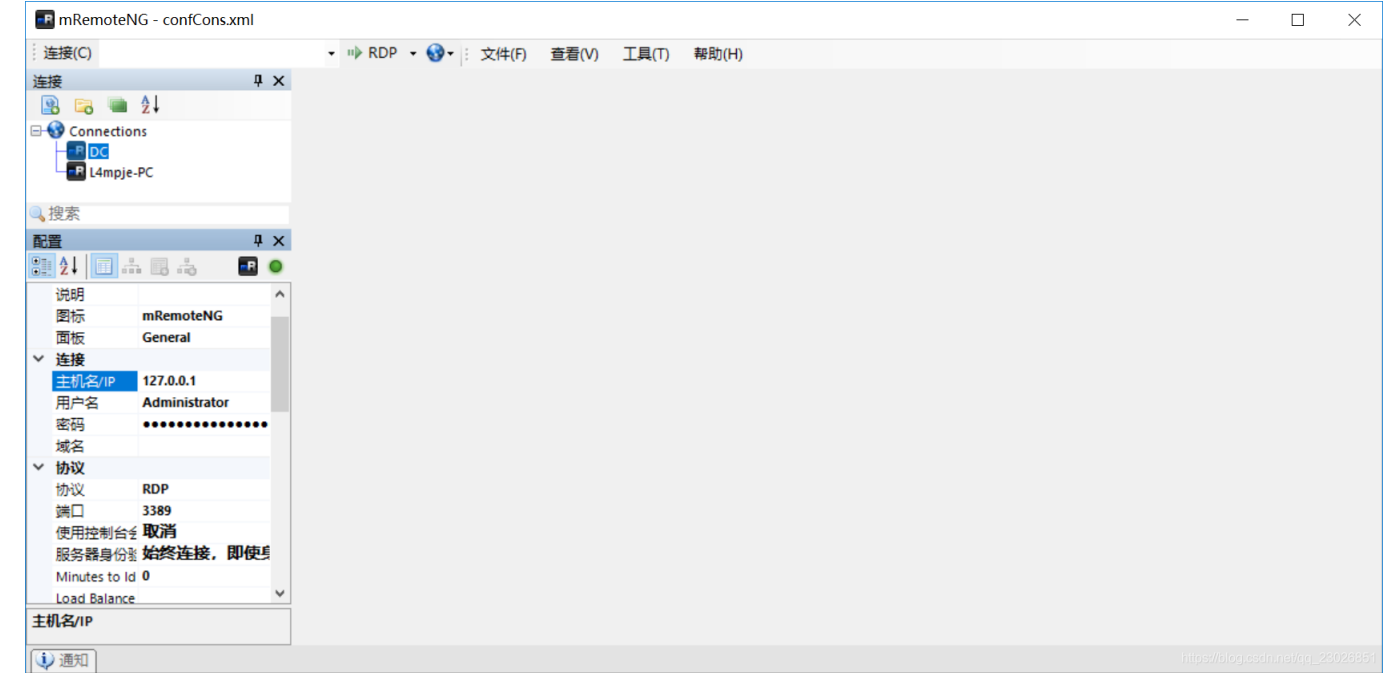

• Administrator的密码已经被通过xml文件自动加载了,保持原样就好,至于具体是什么需要关心吗? 修改IP和连接协议 (RDP->SSHv2),右键连接,搞定。

![](_page_2_Picture_0.jpeg)

这个box不是很难,但相当realistic。我在整个过程中学到了很多东西,比如smb enumeration,vhd如何挂载,mRemoteNG等等,非常有意思。